## 注入器や登録年齢に応じた画面デザイン

アプリケーション起動時のメインビュー画面

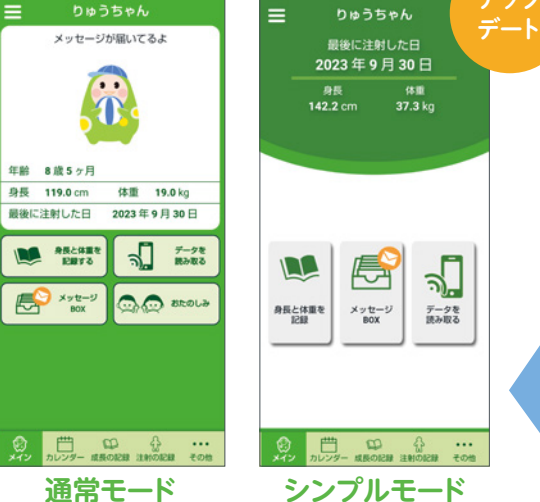

ご使用の注入器や患者さんの 登録年齢に応じて、メインビュー 画面が自動で設定されます。 メインビュー画面の表示モード は、アプリ設定画面から手動で 切り替えることもできます。

年齢やキャラクター、 お楽しみ機能は 表示されません。

通常モード

患者さんの年齢区分と表示されるメインビュー画面

| 患者さんの年齢区分 | 使用する注入器      | メインビュー画面 |  |
|-----------|--------------|----------|--|
| 11歳未満     | グロウジェクター®L   | 通常モード    |  |
|           | グロウジェクター®Duo |          |  |
| 11歳以上     | グロウジェクター®L   | 通常モード    |  |
|           | グロウジェクター®Duo | シンプルモード  |  |

### アプリダウンロード

下記の2次元コードを読み取ってアクセスし、アプリをダウンロードしてください。

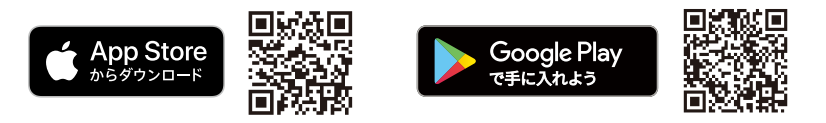

AppleおよびAppleロゴは、米国およびその他の国で登録されたApple Inc.の商標です。App Storeは、Apple Inc.のサービスマークです。 Google PlayおよびGoogle Playロゴは、Google LLCの商標です。

### アプリの紹介動画

アプリの操作方法等の詳細については、アプリ内の「めろん日記 の使い方」をご参照ください。また、操作方法は動画でもご覧 いただけます。右記の2次元コードを読み取ってご覧ください。

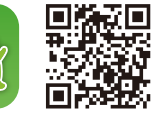

成長ホルモン治療服薬管理アプリ「めろん日記®」サポートセンター 当アプリに関するお問い合わせやお困りの際は、下記までご連絡ください。 フリー 0-888-0 コール 🔰 オペレーター対応/9:00~18:00 (土・日・祝日・会社休日を除く)

.....

.....

iOSは、Apple Inc.のOS名称です。IOSは、Cisco Systems, Inc.またはその関連会社の米国およびその他の国における登録商標または 商標であり、ライセンスに基づき使用されています。Android™はGoogle LLCの商標です。Bluetooth®ワードマークおよびロゴは登録 商標であり、Bluetooth SIG, Inc.が所有権を有します。めろん日記®およびグロウジェクター®は、JCRファーマ株式会社の登録商標です。

<sup>グロウジェクター®L</sup> グロウジェクター<sup>®</sup>Duo **PHC株式会社** 製造販売元

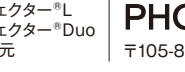

〒105-8433 東京都港区西新橋2-38-5

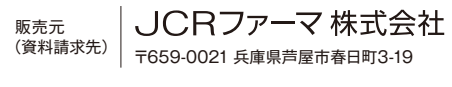

GTL 071-4 2309 MK 60 SSW

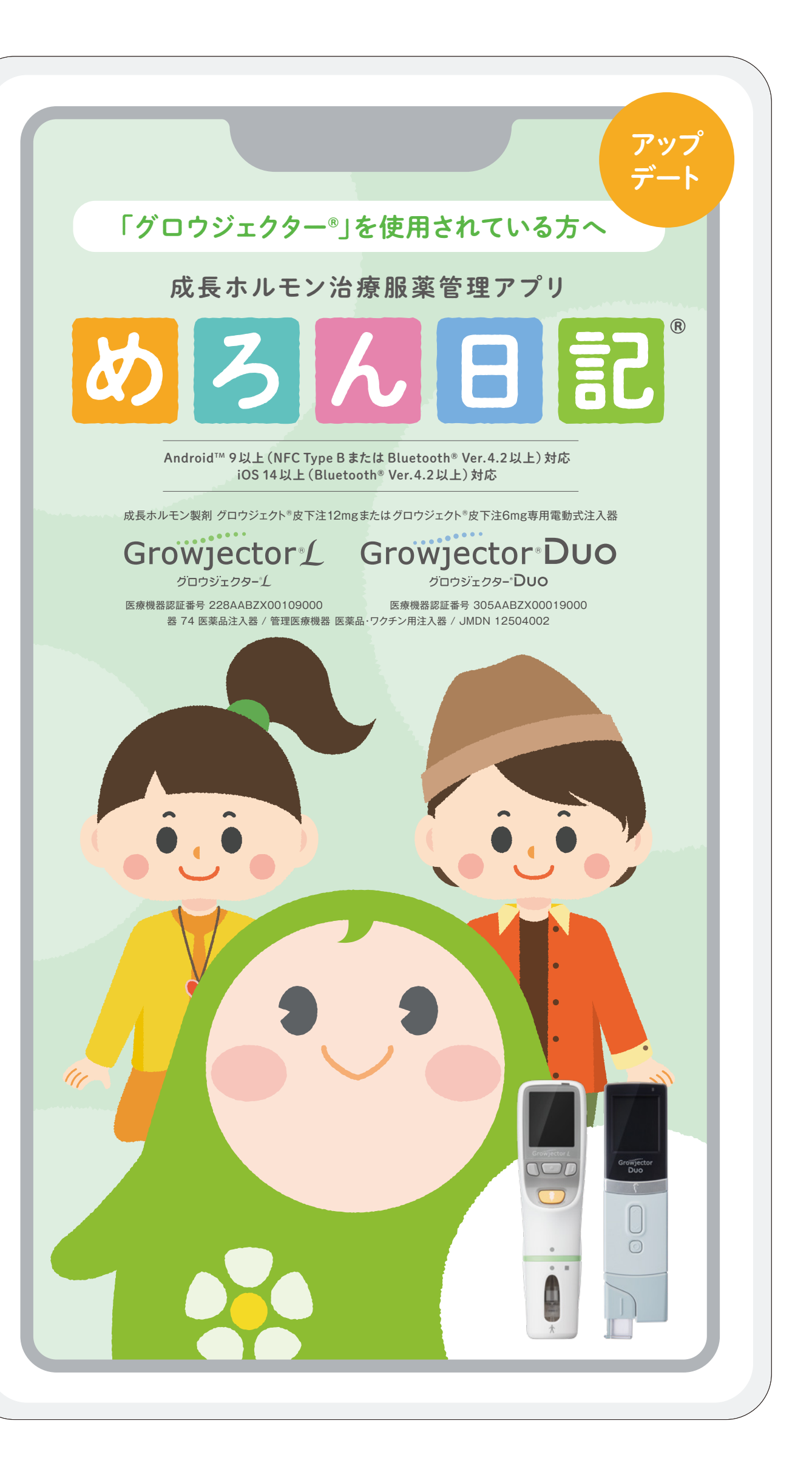

<u>230815</u> 2023年9月

グロウジェクター。と連動して、治療をサポートします。

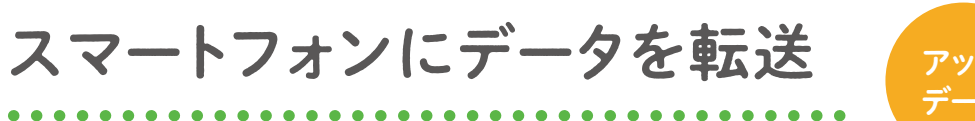

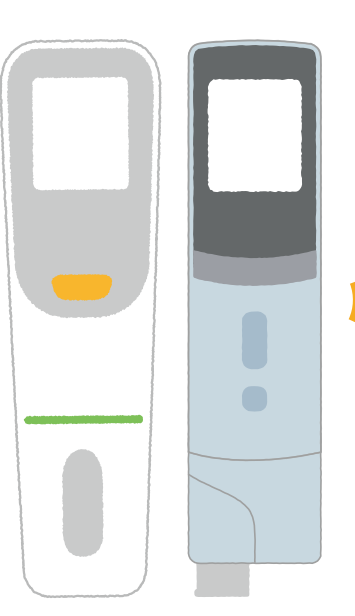

りゅうちゃん

0000000

0

0

2

5 6 7 8 **8** 

25 26 27● 28 29 <sup>(25)</sup> <sup>(26)</sup> <sup>(27)</sup> <sup>(26)</sup> <sup>(26)</sup>

😌 08:49 投与量 0.10 mg

Ø 08:31 製剤交換

3

12 13 14 15 16 **(b) (b) (b) (b)** 

18 19 20 21 22 23 24 **(9) (9) (10) (10) (10) (10) (10) (10) (10) (10) (10) (10) (10) (10) (10) (10) (10) (10) (10) (10) (10) (10) (10) (10) (10) (10) (10) (10) (10) (10) (10) (10) (10) (10) (10) (10) (10) (10) (10) (10) (10) (10) (10) (10) (10) (10) (10) (10) (10) (10) (10) (10) (10) (10)** 

2023年9月4日月曜日

119.0 cm 19.0 ka

◀ 2023年9月 ▶ 侍田

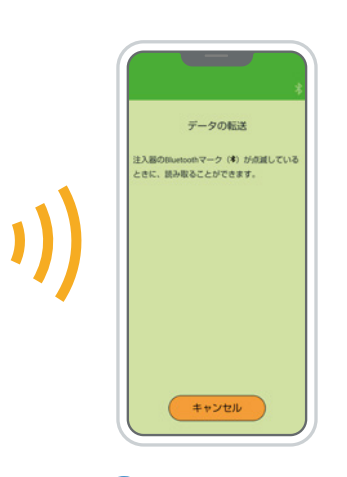

## 🚯 Bluetooth°

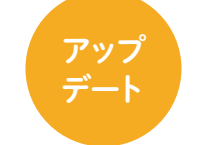

Bluetooth接続または スマートフォンをかざして\* グロウジェクター®の データを転送し、 注射の記録(投与日・時間・ 投与量・薬の交換日)を アプリで確認できます。 ※グロウジェクター®L

(品番:APG-4000)を 使用する場合

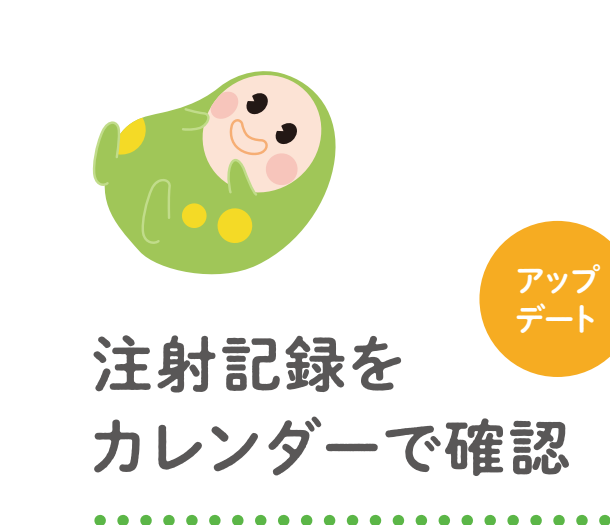

注射した日は「⊖マーク」、 製剤を交換した日は[●マーク]で 表示されます。

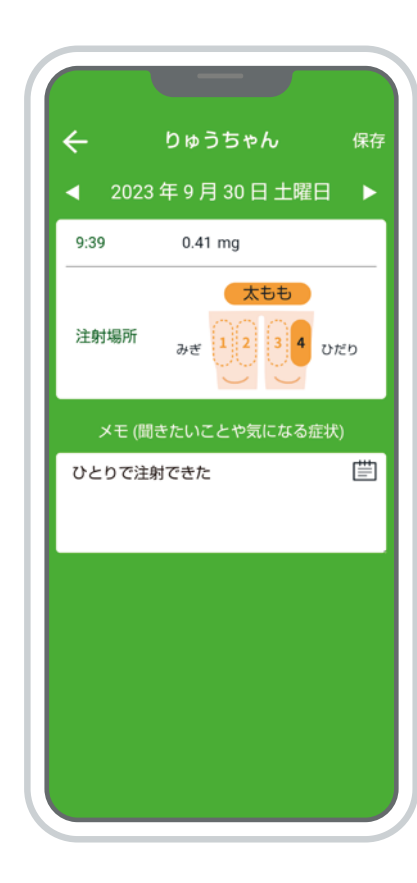

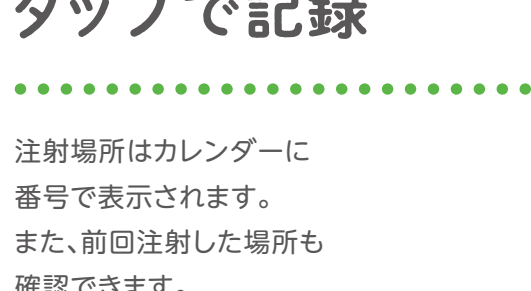

99

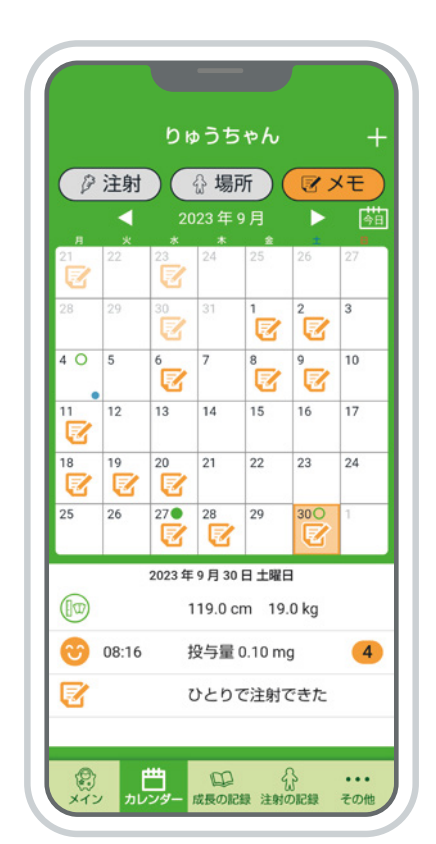

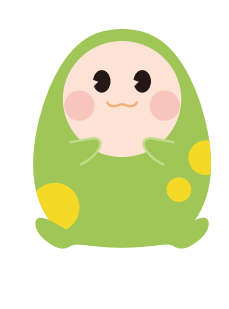

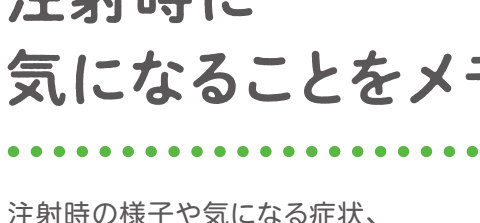

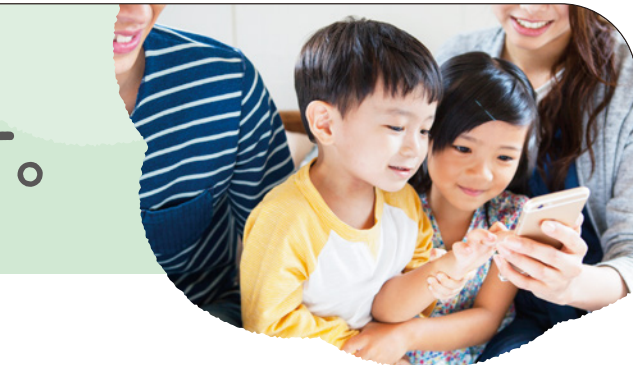

# 注射した場所は タップで記録

注射場所はカレンダーに 番号で表示されます。 また、前回注射した場所も 確認できます。

# 注射時に 気になることをメモ

注射時の様子や気になる症状、 先生に伝えたいことなどを入力。 メモ感覚で残すことができます。

みんなで成長を見守り、応援することができます。

## 成長の記録をつけることができます。

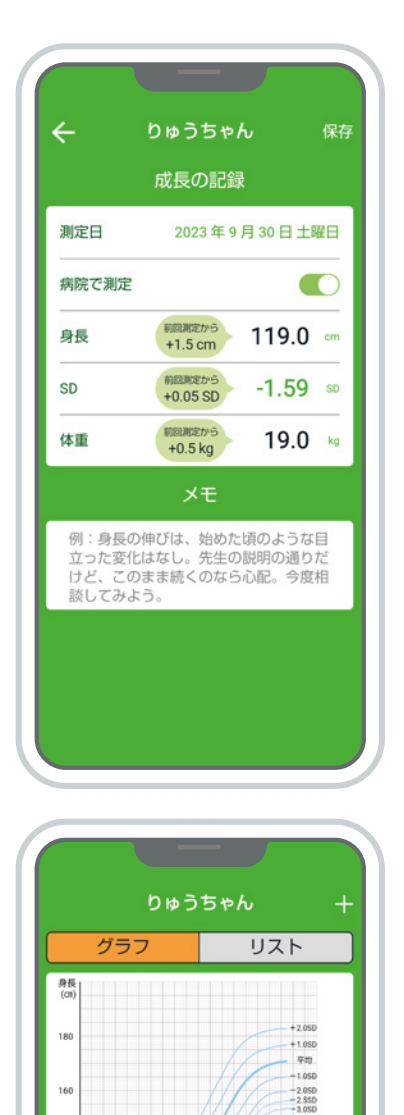

体重 (kg)

2023年9月30日

119.0 cm -1.59 SD

9

分 ···

9 9

 $\checkmark$ 

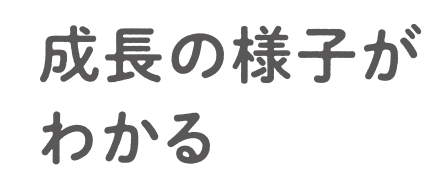

. . . . . . . . . . . . . . . . . . .

身長と体重を入力することで、 身長SDを自動計算。 前回からの成長の様子も 確認できます。

## 成長曲線で わかりやすく確認

入力したデータは 成長曲線で表示されるので、 成長の様子が一目で確認できます。

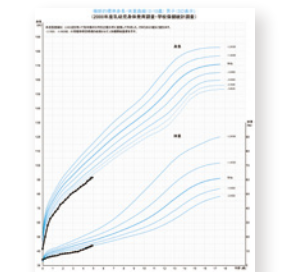

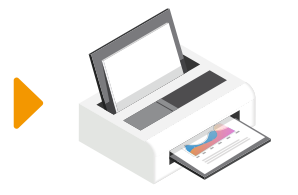

成長曲線やリストは PDFでメール送信やプリント することができます。

## みんなで治療をサポートできます。

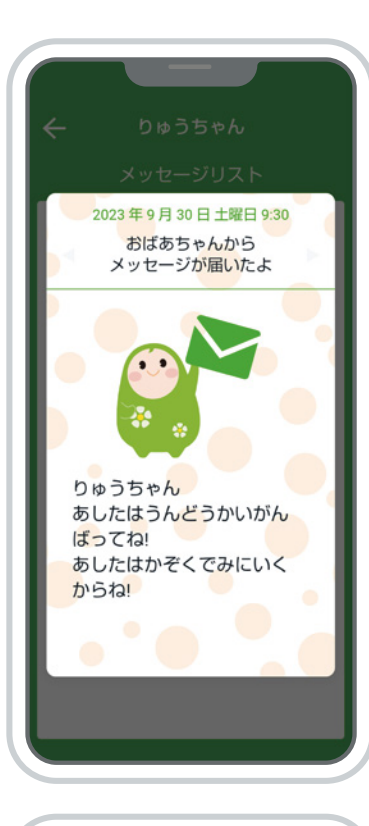

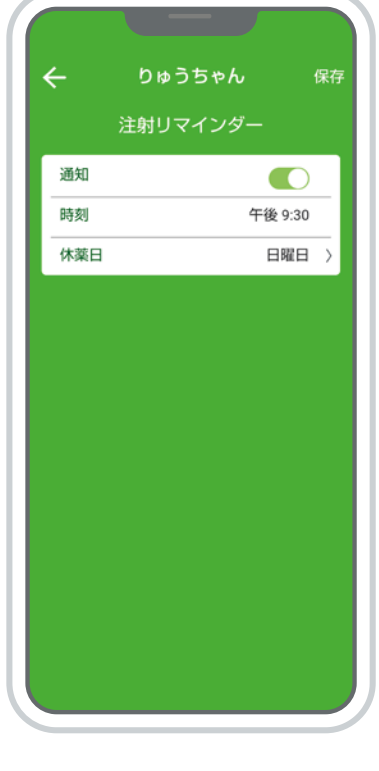

注射リマインダーを 設定しておけば、 注射の予定時刻に 通知音とメッセージで お知らせしてくれます。

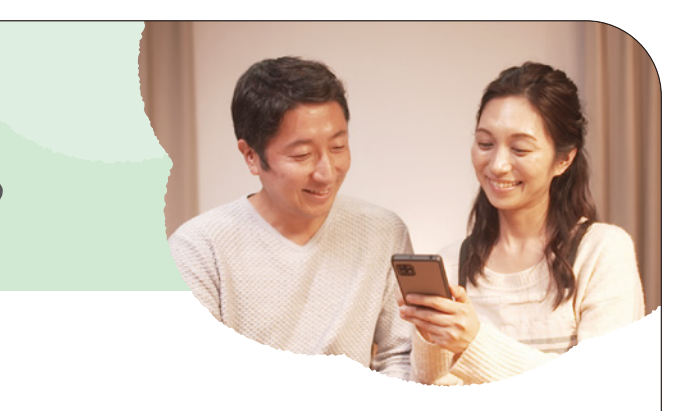

なかま機能で 記録の確認や 応援ができる

登録した家族や医療従事者などが 患者さんの注射や成長の記録を スマートフォンで確認。 それぞれがメッセージを送って 応援することができます。

. . . . . . . . . . . . . . . . . .

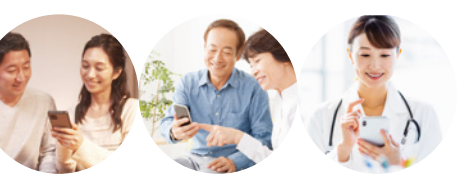

# 注射の予定を お知らせ

楽しく治療を続けられるお楽しみ機能もあります。

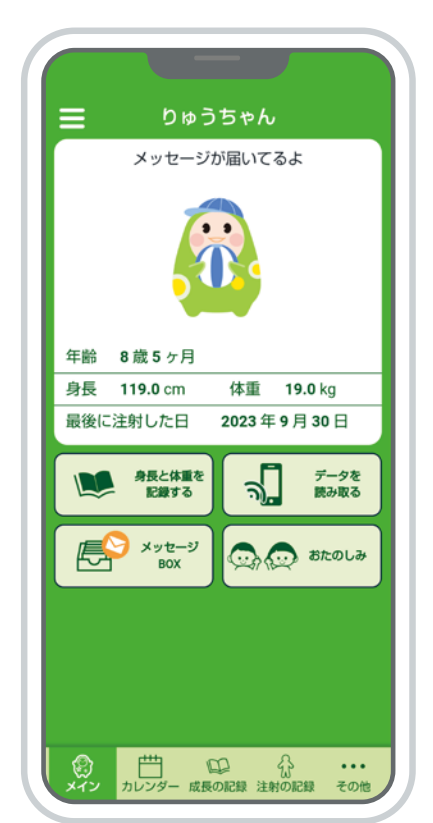

3 3

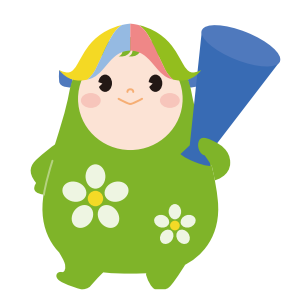

患者さんを応援する キャラクター「めろん」

. . . . . . . . . . .

アプリに登場するキャラクター「めろん」が、 患者さんの年齢に応じて成長したり 季節に合わせて変化。 患者さんを見守り、 毎日の治療を応援してくれます。

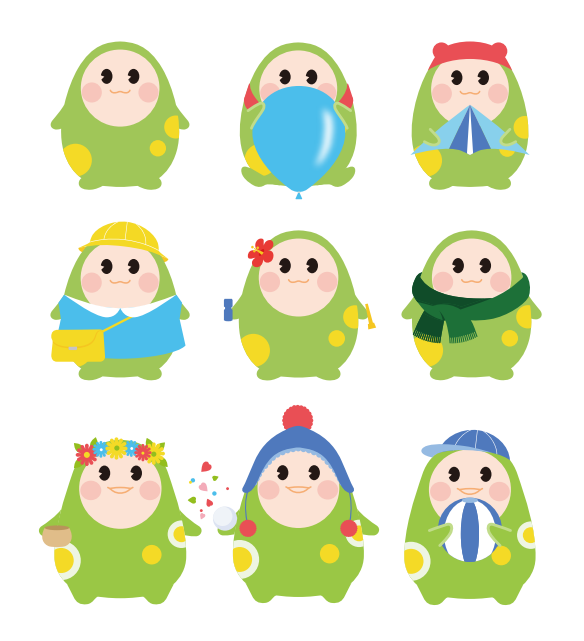

コスチュームも変化 成長や季節に合わせて、 めろんのコスチュームも どんどん変化します。

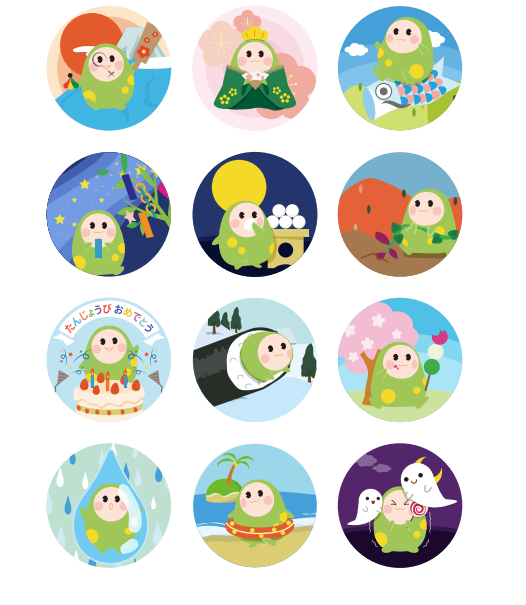

イベントいっぱい 起動画面や 季節のイベントに合わせた めろんが登場します。

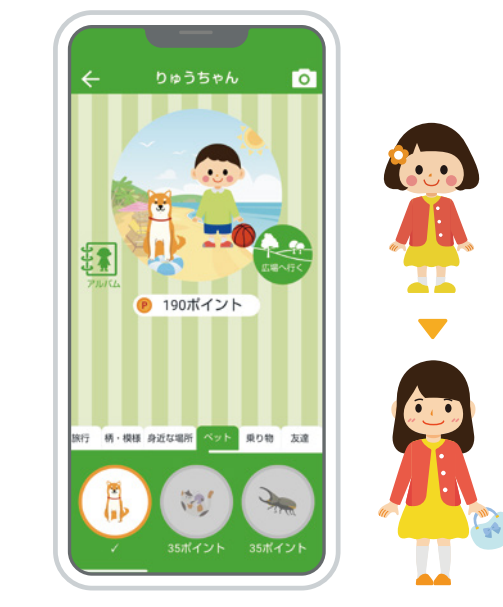

アバターも一緒に成長 患者さんのアバターが設定できます。 患者さんの成長に合わせて アバターもレベルアップ。 注射の継続で集めたポイントを 様々なアイテムに交換して お好みのスタイルに変えることもできます。

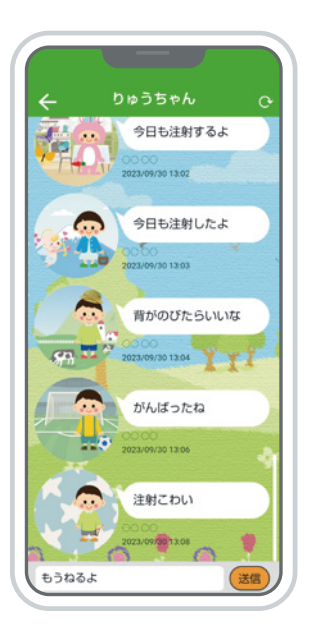

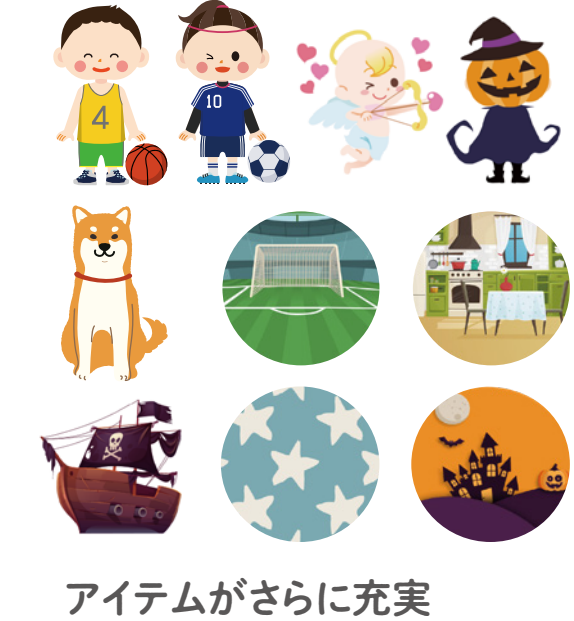

広場に参加

設定したアバターを使って アプリ利用者の広場に参加。 アバター同士でやりとりできます。

06

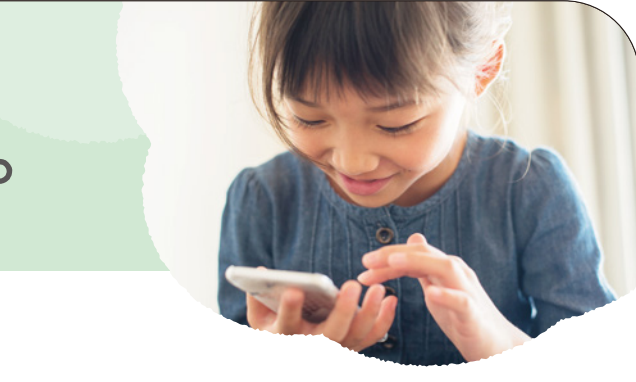

アルバム画面

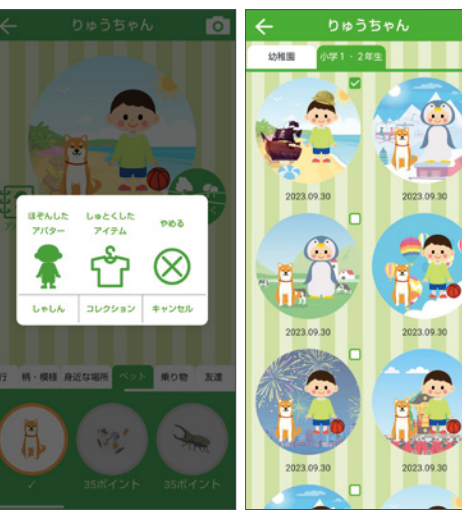

アルバム機能を追加

お気に入りのアバターは 「しゃしん」に、 集めたアイテムは 「コレクション」に記録できます。

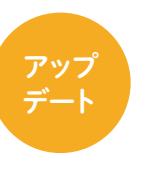

.....

着せ替えパーツはもちろん ペットや旅行・イベントなど 豊富なアイテムが選べます。 中にはレアなアイテムもあります。

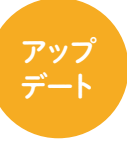

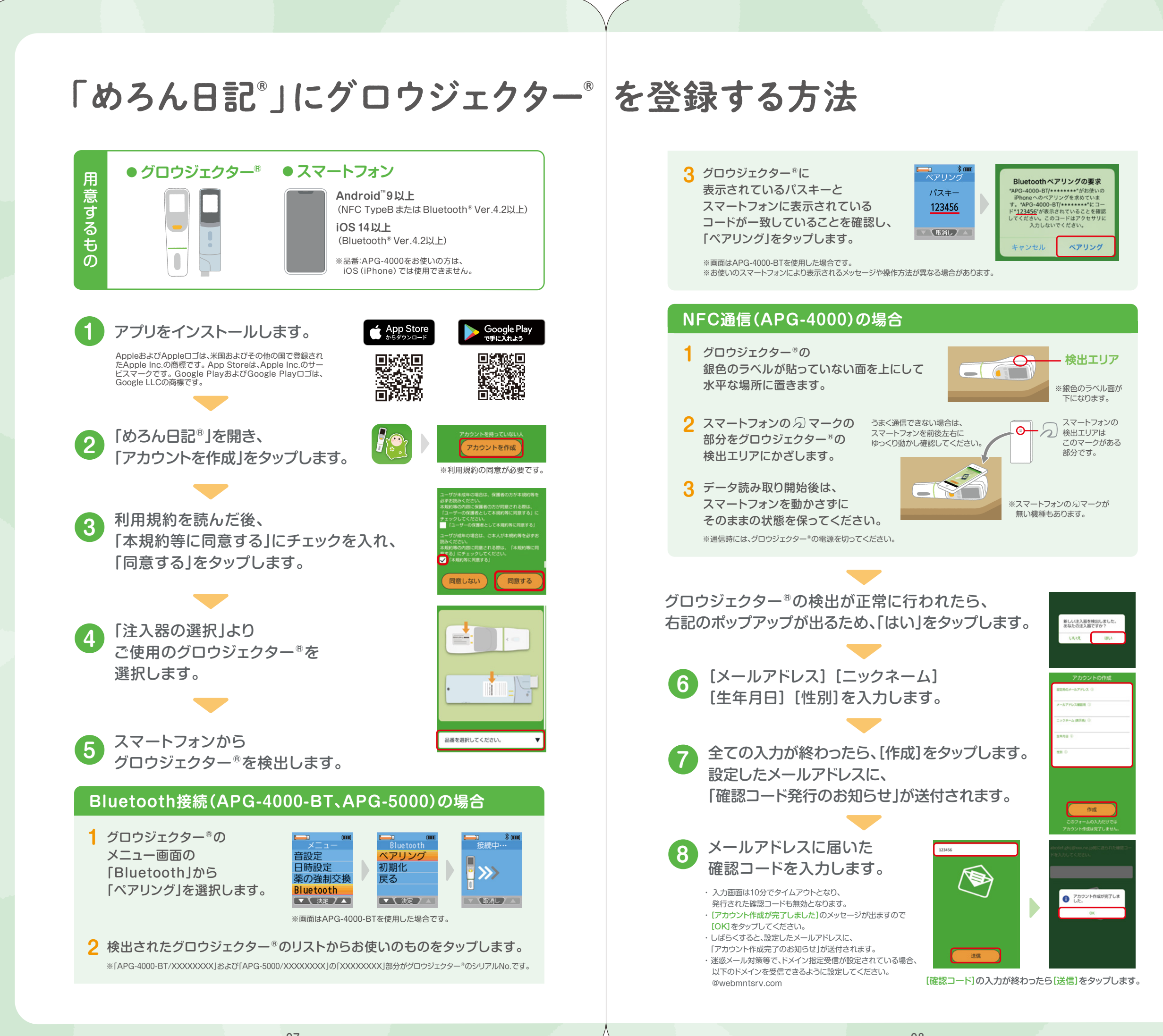

# なかまを追加する方法

なかま(保護者、親族、医療従事者)を追加するには、 患者さんのスマートフォンでの操作と なかまのスマートフォンでの操作の両方が必要です。 次の手順に従って操作してください。

### ※保護者、親族、医療従事者に当てはまらない人を追加しないでください。

## 患者さんのスマートフォンでの操作

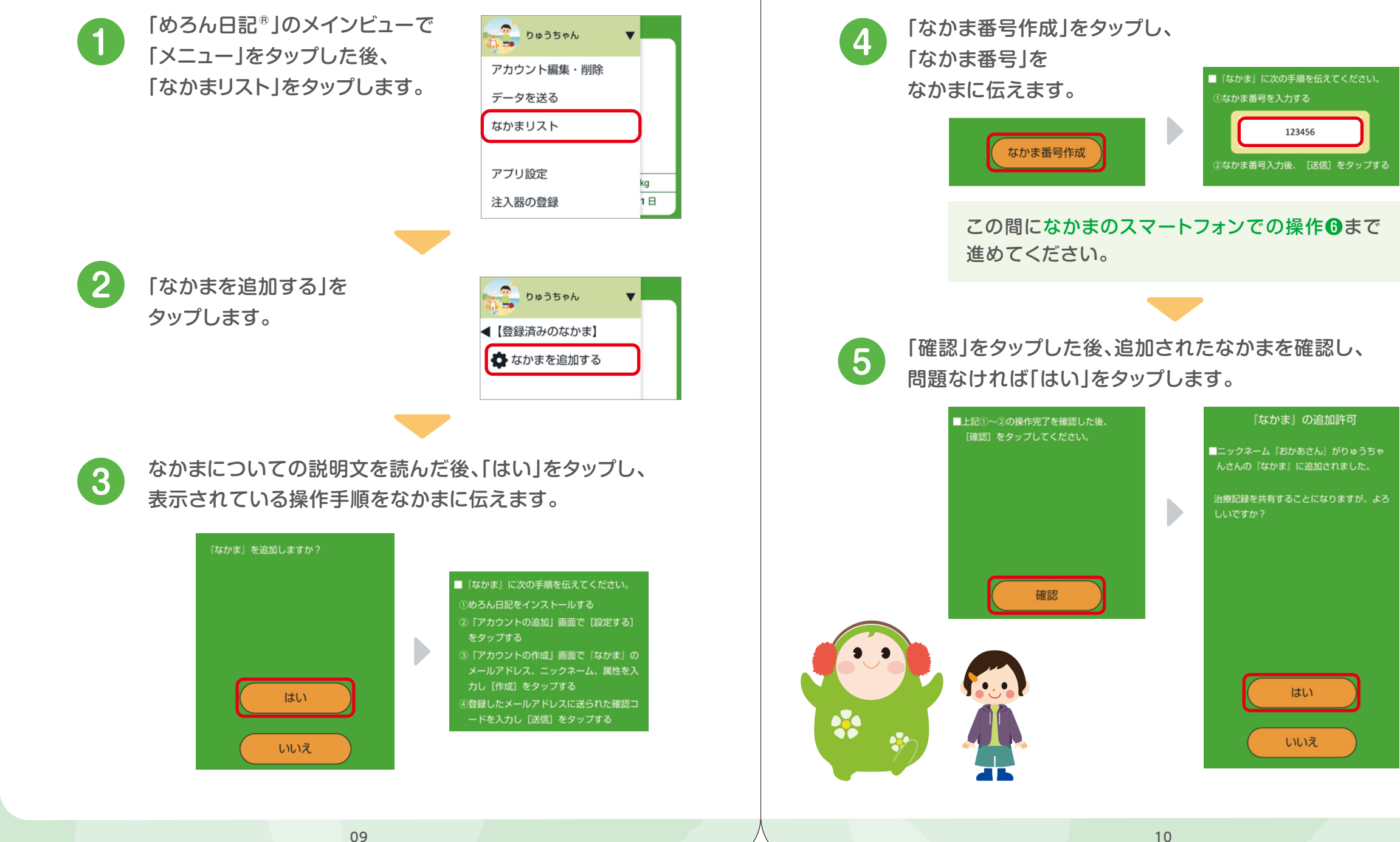

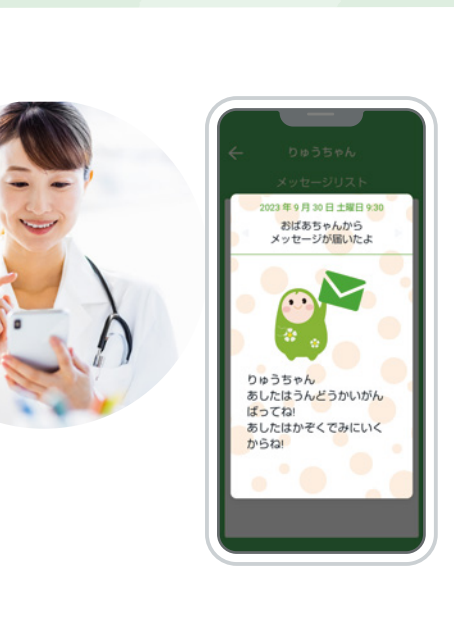

| ■ [な:<br>①なた | かま」に次の手။<br>かま番号を入力す | 順を伝え<br>る | てください。 |
|--------------|----------------------|-----------|--------|
|              | 123                  | 456       |        |
| @t\$t        | いま番号入力後、             | [送信]      | をタップす  |

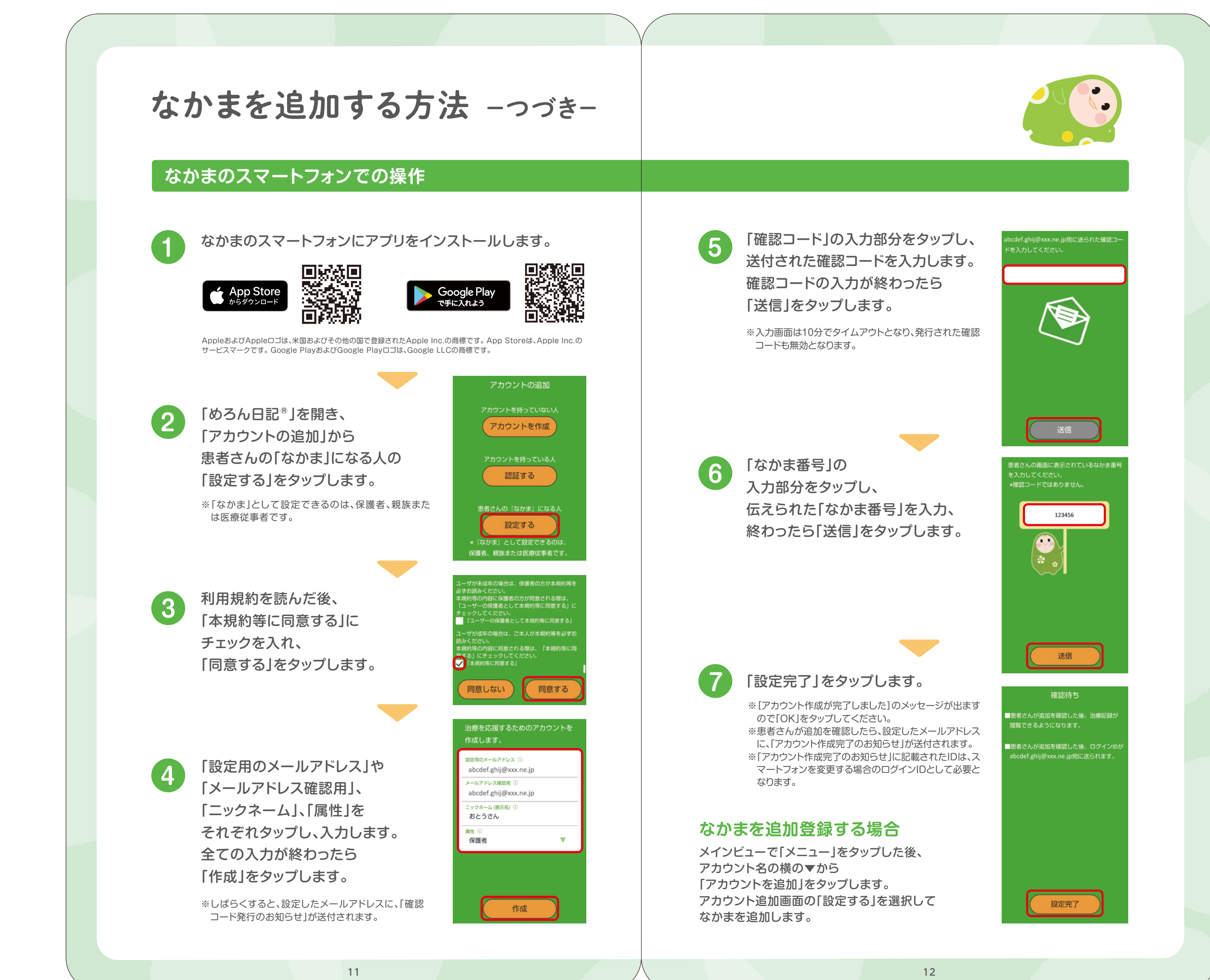

# 新しいグロウジェクター。に交換する方法

グロウジェクター®の耐用期限が過ぎた場合や 故障などで交換になった場合、 スマートフォンに新しいグロウジェクター®を登録する必要があります。

お使いのグロウジェクター®の通信方法により 交換方法が異なります。

## Bluetooth接続の場合

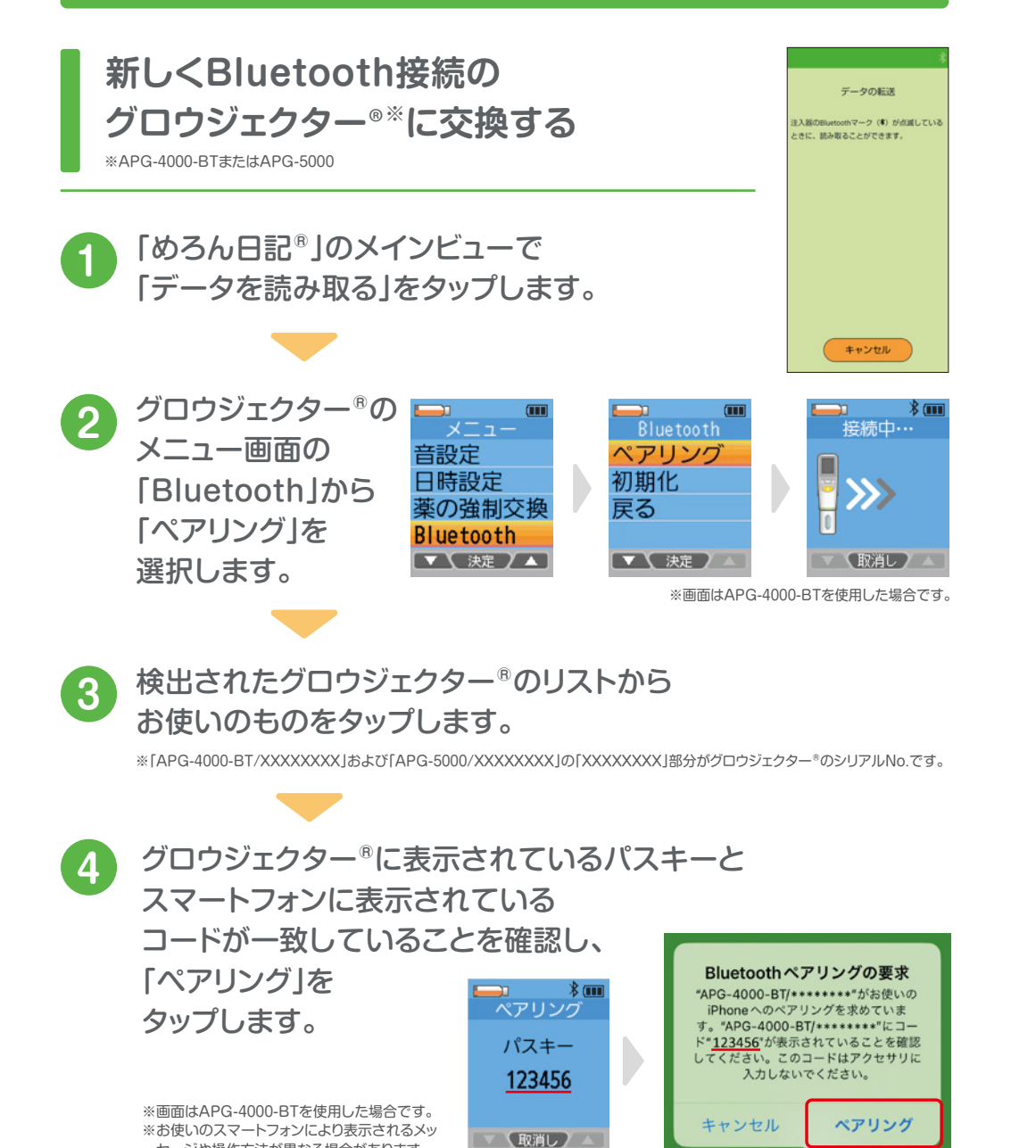

### NFC通信(APG-4000)の場合

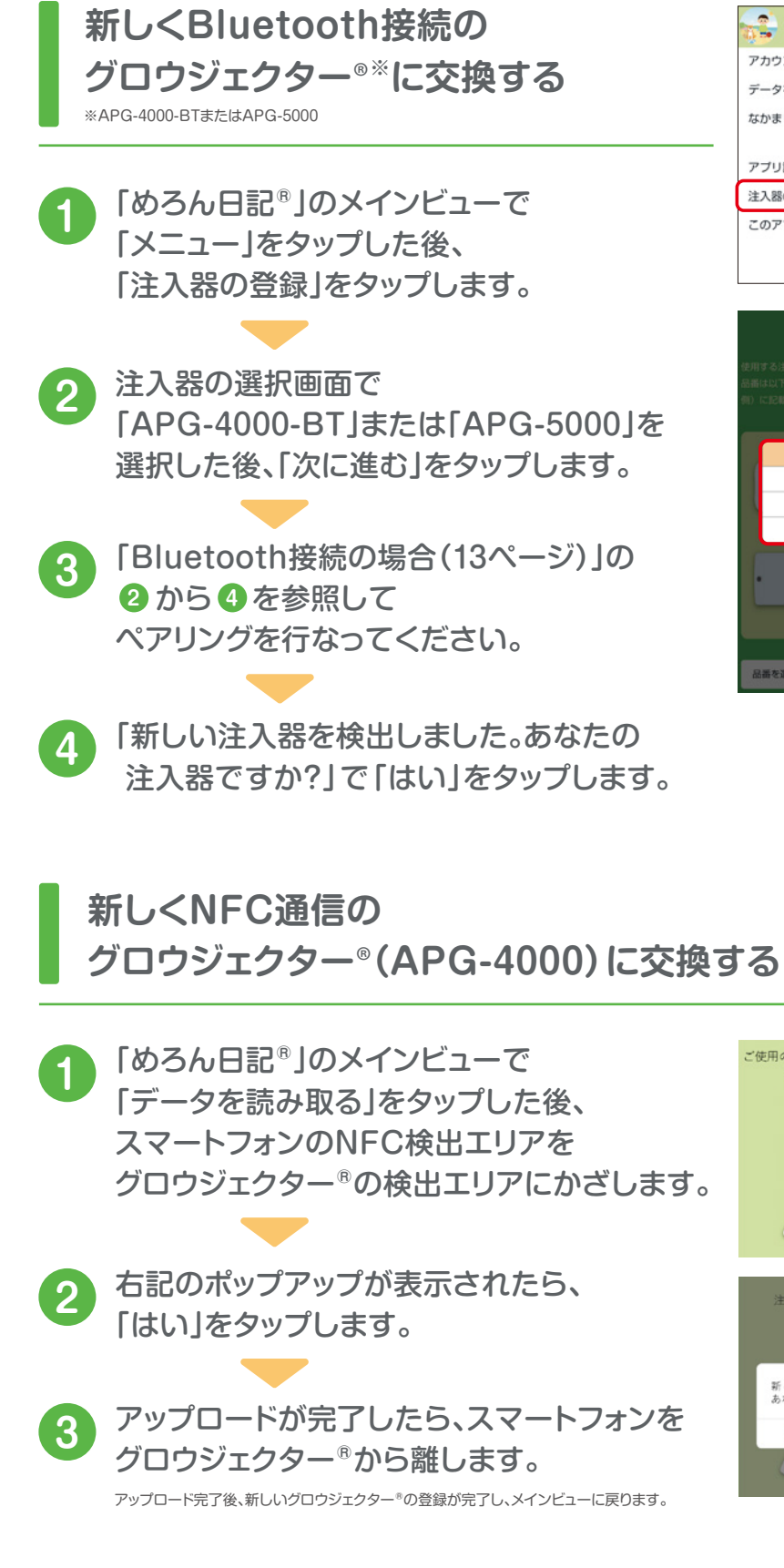

セージや操作方法が異なる場合があります。

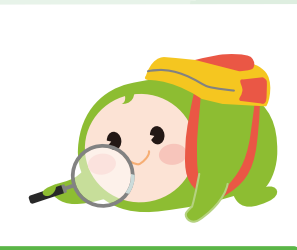

| 0035Ph     |             |
|------------|-------------|
| アカウント編集・削除 |             |
| データを送る     |             |
| なかまリスト     |             |
| アプリ設定      | kg          |
| 注入器の登録     | 18          |
| このアプリについて  | アーク<br>839第 |
|            | tool        |

選択を解除

APG-4000

APG-4000-BT APG-5000

使用の注入器にスマートフォン かざしてください。 = 入図を確認しています 新しい注入器を検出しました。 あなたの注入器ですか?

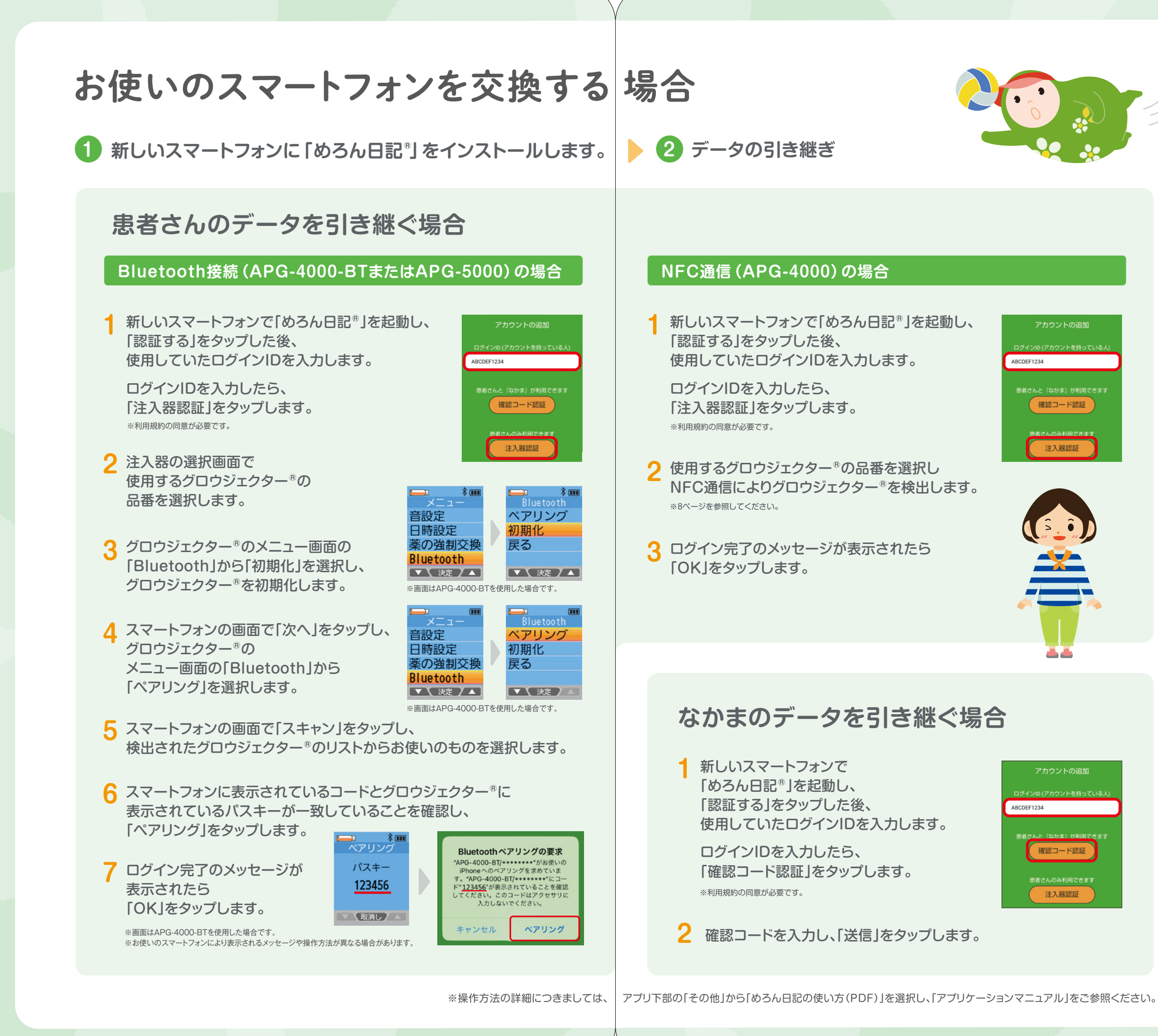

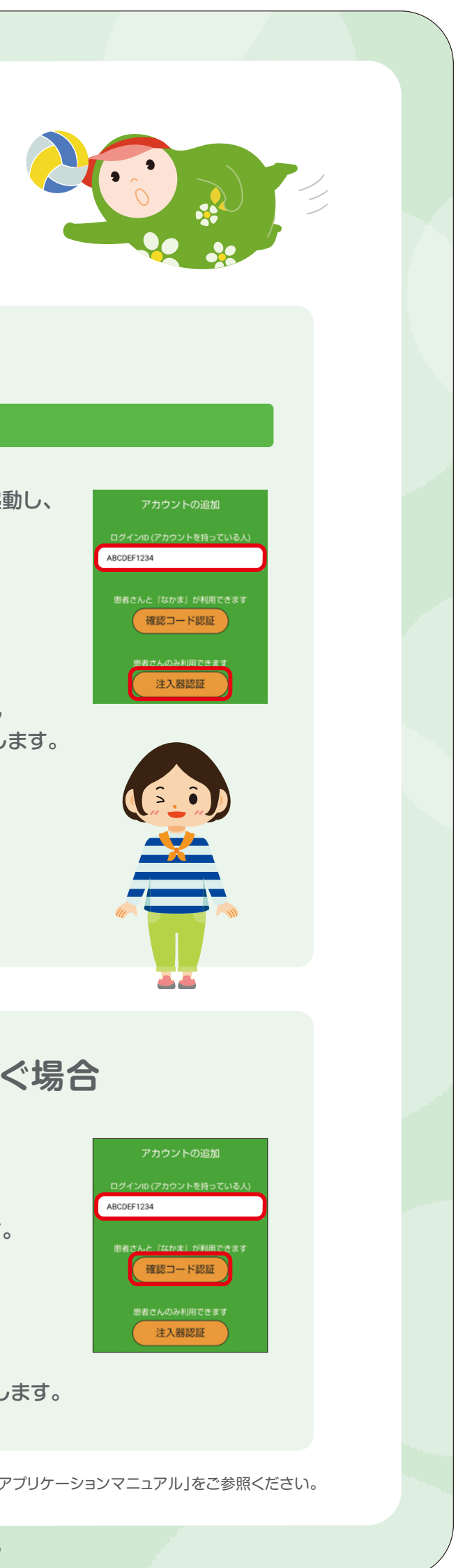

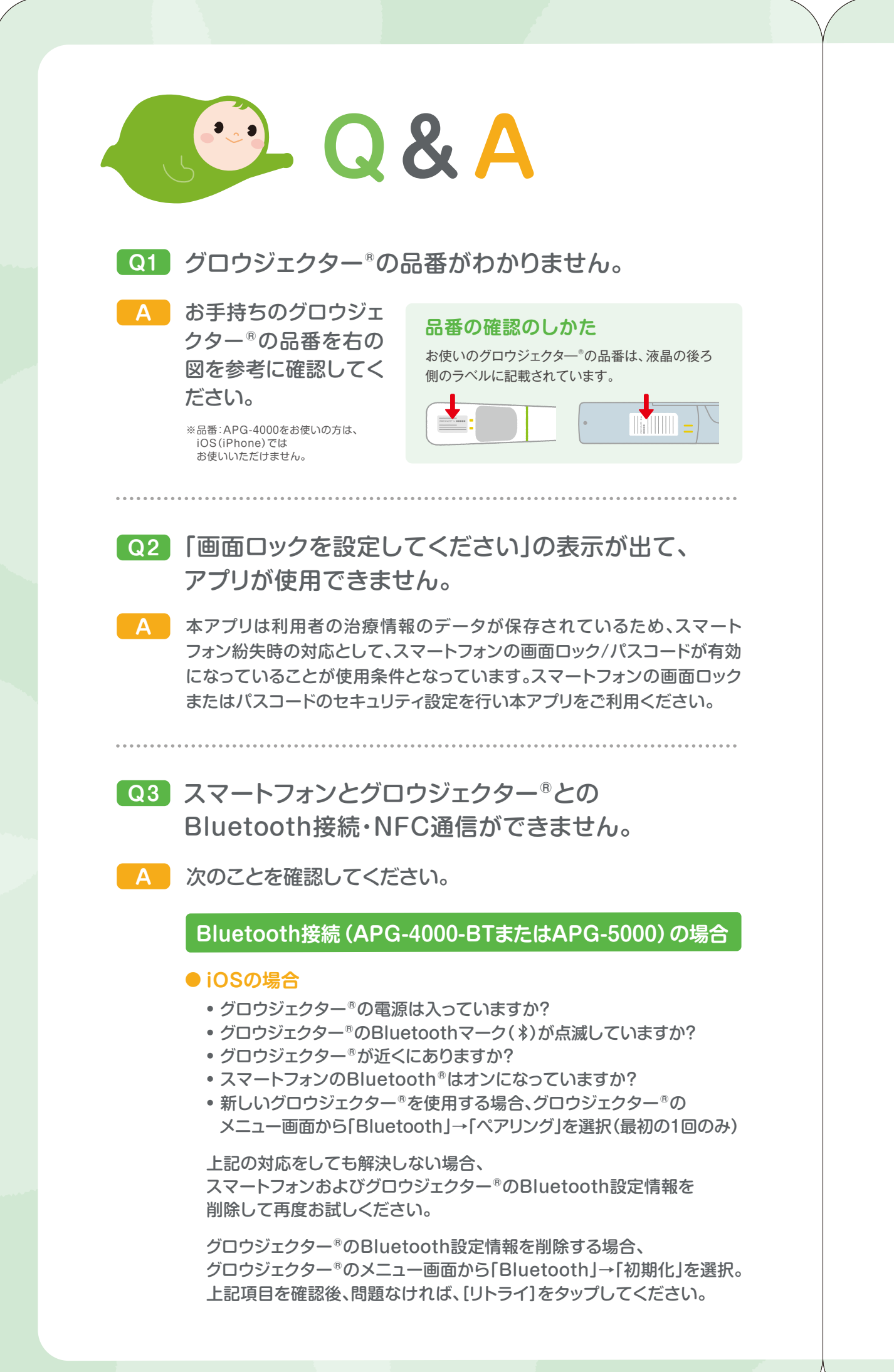

### ● Android<sup>™</sup>OSの場合

- グロウジェクター<sup>®</sup>の電源は入っていますか?
- グロウジェクター<sup>®</sup>が近くにありますか?

- 「アプリ設定」→「使用する注入器の選択」
- •新しいグロウジェクター®を使用する場合、 グロウジェクター®のメニュー画面から 「Bluetooth」→「ペアリング」を選択(最初の1回のみ)

上記の対応をしても解決しない場合、 スマートフォンおよびグロウジェクター®のBluetooth設定情報を 削除して再度お試しください。

グロウジェクター®のBluetooth設定情報を削除する場合、 グロウジェクター®のメニュー画面から「Bluetooth」→「初期化」を選択。 上記項目を確認後、問題なければ、[リトライ]をタップしてください。

### NFC通信 (APG-4000) の場合

- スマートフォンとグロウジェクター®の合わせる位置が 正しくないことが考えられます。 8ページの「NFC通信の場合」を確認し、 再度読み取りを行ってください。 スマートフォンを少しずつ前後左右に動かすと 認識する位置が見つかりやすくなります。
- スマートフォンのNFC通信設定が オフになっていることが考えられます。 Android<sup>™</sup>の設定画面で、 NFC通信設定がオンになっているか確認してください。
- スマートフォンがNFC非対応、 またはNFC TypeBに対応していないことが考えられます。 ※NFC通信の設定方法については、お手持ちのスマートフォンの取扱説明書をご確認ください。
- Q4 アカウントの登録中にエラーが出て 処理を継続できません。
- A アカウント登録中にアプリを終了した場合は、 10分待ってから操作のやり直しをしてください。 セキュリティの都合により 10分経過させる必要があります。

 グロウジェクター®のBluetoothマーク(\*)が点滅していますか? • スマートフォンのBluetooth®はオンになっていますか? • スマートフォンの位置情報の使用を許可していますか? • グロウジェクター®の品番は正しく選択できていますか?

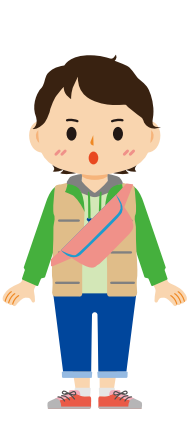